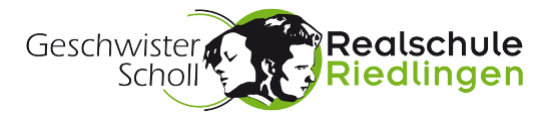

Anleitung für Eltern und Schüler/in

## Erster Zugriff auf das schulische Teamportal

Die Geschwister-Scholl-Realschule hat für die tägliche Zusammenarbeit aller am Schulleben Beteiligten ein "Teamportal" eingerichtet. In unserer Schule arbeiten wir ab der 5.Klasse mit dieser Umgebung, die uns auch für den Fernunterricht wertvolle Dienste leistet.

Die nachfolgende Anleitung beschreibt den ersten Zugang auf einem PC. Wenn Sie die Schritte auf einem Tablet oder Smartphone ausführen, kann die Anzeige auf dem Display abweichen.

- 1. Daten bereithalten:
  - a. Zugangsdaten der Schule

|  |             |           | ş              |                           |  |
|--|-------------|-----------|----------------|---------------------------|--|
|  | Schüler/in: | Tim Buktu | E-Mailadresse: | tim.buktu@rsriedlingen.de |  |
|  | Klasse:     | 5x        | Kennwort:      | mT0815B#                  |  |
|  |             |           |                |                           |  |

- b. Handynummer (z.B. der Eltern) für den SMS-Empfang eines Codes.
- c. Private E-Mailadresse (z.B. der Eltern) für den E-Mailempfang eines Codes.
- d. Überlegen Sie gemeinsam mit Ihrem Kind ein geeignetes, persönlich gewähltes Kennwort.

b) und c) wird einmalig benötigt. Über diese hinterlegten Daten kann das Kennwort für den Zugang später jederzeit ohne Unterstützung durch die Schule von Ihnen zurückgesetzt werden.

## 2. Startseite für Teamportal aufrufen

a. Rufen Sie folgende Internetseite auf: https://rsriedlingen.sharepoint.com

> Tragen Sie hier die neue E-Mailadresse aus den Zugangsdaten ein und klicken Sie auf "Weiter".

- b. Tragen Sie anschließend das Kennwort ein und wählen Sie "Weiter".
- c. Sie werden nun aufgefordert, das Kennwort zu ändern. Tragen Sie in der ersten Zeile nochmals das eben verwendete Kennwort ein. Tragen Sie das mit Ihrem Kind besprochene Kennwort hier zwei Mal ein.

Microsoft Anmelden tim.buktu@rsriedlingen.de Sie können nicht auf Ihr Konto zugreifen? Anmeldeoptionen Weiter Microsoft tim.buktu@rsriedlingen.de Ändern Sie Ihr Kennwort Sie müssen Ihr Kennwort ändern, weil Sie sich entweder erstmalig anmelden oder Ihr Kennwort abgelaufen ist. Aktuelles Kennwort Neues Kennwort Kennwort bestätigen Anmelden Microsoft tim.buktu@rsriedlingen.de Weitere Informationen erforderlich Ihre Organisation benötigt weitere Informationen zum Schutz Ihres Kontos. Anderes Konto verwenden

Weitere Informationen

Goethestraße 36 www.rs-riedlingen.de

d. Beim ersten Zugang werden nun eine

Handynummer und eine private E-

"Weiter", um diese einzurichten.

Mailadresse abgefragt. Klicken Sie auf

88499 Riedlingen

Seite

| Geschwister A. Scholl & Realschuld<br>Scholl & Scholl & Scho |  |  |  |
|----------------------------------------------------------------------------------------------------|--|--|--|
| Verlieren Sie nicht den Zugriff auf Ihr Konto!                                                                                                    |  |  |  |
| Damit sichergestellt ist, dass Ihr Kennwort wiederhergestellt werden kann, werden einige Informationen abgefragt, damit Ihre Identität nachgeprüft werden kann. Diese<br>Maßnahme dient nicht dem Versand von Spam, sondern ausschließlich der Sicherheit Ihres Kontos. Sie müssen mindestens 2 der nachstehenden Optionen festlegen.                                                                                                    |  |  |  |
| Authentifizierungstelefon ist nicht konfiguriert. Jetzt einrichten                                                                                                    |  |  |  |
| B-Mail-Adresse zur Authentifizierung ist nicht konfiguriert. Jetzt einrichten                                                                                                    |  |  |  |
| Fertia stellen Abbrechen                                                                                                    |  |  |  |
|                                                                                                    |  |  |  |

- e. Klicken Sie nacheinander auf "Jetzt einrichten" um eine Telefonnummer für den SMS-Empfang und eine E-Mail-Adresse zu konfigurieren.
- f. Tragen Sie Ihre Handynummer ein. Beachten Sie dabei, dass bei der Region "Deutschland" die erste "O" in Ihrer Nummer entfällt. Wählen Sie anschließend "SMS an mich" und halten Sie sich bereit, nach der sofort versandten SMS zu schauen.

Tragen Sie den erhaltenen Code in der angebotenen Zeile ein und wählen Sie "Überprüfen".

Der Prüfungserfolg wird Ihnen angezeigt.

g. Klicken Sie nun auf "Jetzt einrichten" bei der E-Mailadresse. Tragen Sie Ihre private E-Mailadresse ein. Wählen Sie anschließend "E-Mail an mich senden" und rufen Sie Ihre E-Mails ab. Je nach verwendetem Maildienst finden Sie die Mail auch in Ihren Spams.

Tragen Sie den erhalten Code in der angebotenen Zeile ein und wählen Sie "Überprüfen".

| Verlieren Sie nicht den Zugriff auf Ihr Konto!                                                                                                    |  |  |  |
|----------------------------------------------------------------------------------------------------|--|--|--|
| Bitte überprüfen Sie die unten stehende Nummer Ihres Authentifizierungstelefons.                                                                           |  |  |  |
| Authentifizierungstelefon                                                                                                    |  |  |  |
| Deutschland (+49)                                                                                                    |  |  |  |
| 178 123456789                                                                                                    |  |  |  |
| SMS an mich Rückruf                                                                                                    |  |  |  |
| Es wurde eine Textnachricht mit einer Prüfnummer an Ihr Telefon gesendet.                                                                                  |  |  |  |
| 755225 Überprüfen Wiederholen                                                                                                    |  |  |  |
|                                                                                                    |  |  |  |
| ✓ Authentifizierungstelefon ist auf +49 178 festgelegt. Ändern                                                                                             |  |  |  |
| Verlieren Sie nicht den Zugriff auf Ihr Konto!                                                                                                    |  |  |  |
| Prüfen Sie die nachstehend angegebene E-Mail-Adresse für die Authentifizierung. Verwenden Sie<br>nicht Ihre primäre E-Mail-Adresse für Arbeit oder Schule. |  |  |  |
| E-Mail-Adresse zur Authentifizierung                                                                                                    |  |  |  |
| martina.musterfrau@gmy.de                                                                                                    |  |  |  |
| E-Mail an mich senden                                                                                                    |  |  |  |
|                                                                                                    |  |  |  |
| Eine E-Mail mit einem Prüfcode wurde an Ihre Adresse gesendet.                                                                                             |  |  |  |
| Proceed.                                                                                                    |  |  |  |

 Der Prüfungserfolg wird Ihnen angezeigt.
Wählen sie nun "Fertig stellen".
Geschafft,…
Sie sollten nun auf die Startseite des
Vielen Dank. Wir werden die nachfolgenden Informationen zur Wiederherstellung Ihres Kontos verwenden, falls Sie Ihr Kennwort vergessen. Klicken Sie auf "Fertig", um diese Seite zu schließen.
Vielen Dank. Wir werden die nachfolgenden Informationen zur Wiederherstellung Ihres Kontos verwenden, falls Sie Ihr Kennwort vergessen. Klicken Sie auf "Fertig", um diese Seite zu schließen.
Authentifizierungstelefon ist auf +49 178 1 - 4 festgelegt. Ändern
E-Mail-Adresse zur Authentifizierung ist auf festgelegt. Ändern

Teamportals geleitet

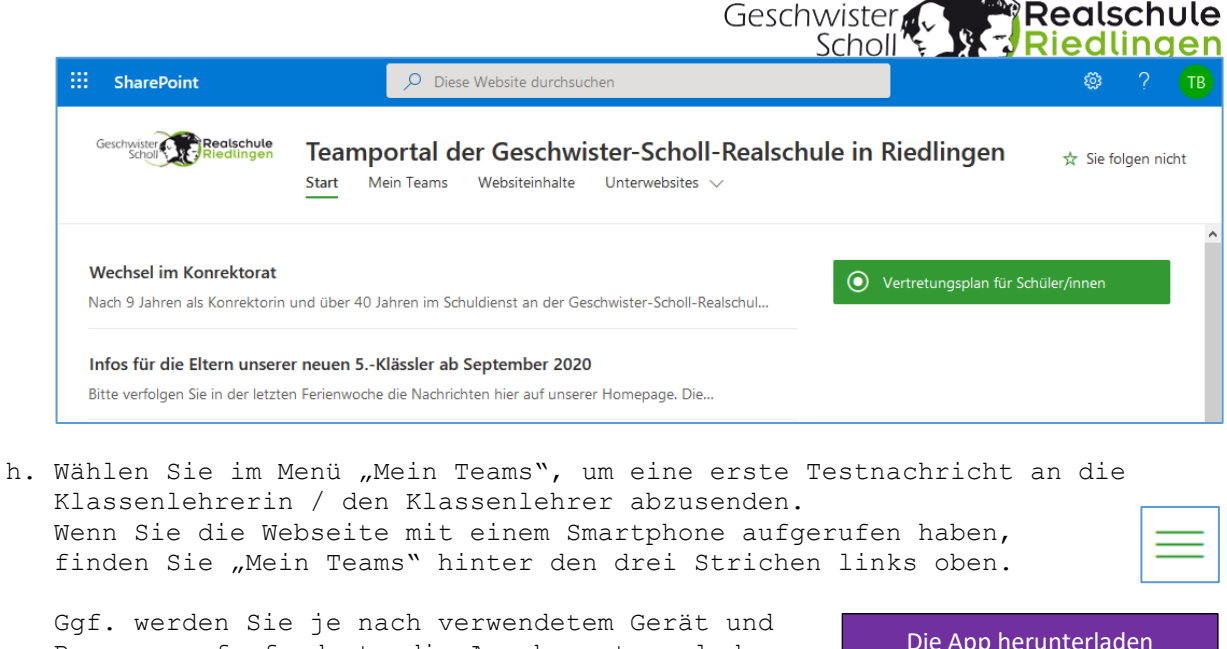

Browser aufgefordert, die App herunterzuladen. Auf dem Gerät, das Ihr Kind für die Schule nutzen wird, ist die Installation der App für Teams zu empfehlen.

Die App herunterladen

i. Wechseln Sie in der linken Leiste auf den Bereich "Chat".

Spätestens jetzt wird es Zeit, das Gerät an Ihr Kind zu übergeben 🙆 😨, damit es selbst die Erfolgsnachricht verfassen kann.

Um eine neue Nachricht einzugeben, muss nur das Symbol 🗹 betätigt werden.

LL

In der erscheinenden Adresszeile "An:..." genügt es die ersten Buchstaben des Lehrernamens einzutragen. Nun kann die Person ausgewählt werden.

j. Lassen Sie ihr Kind die Nachricht abschicken. Die angeschriebene Lehrkraft wird sicher erfreut antworten.

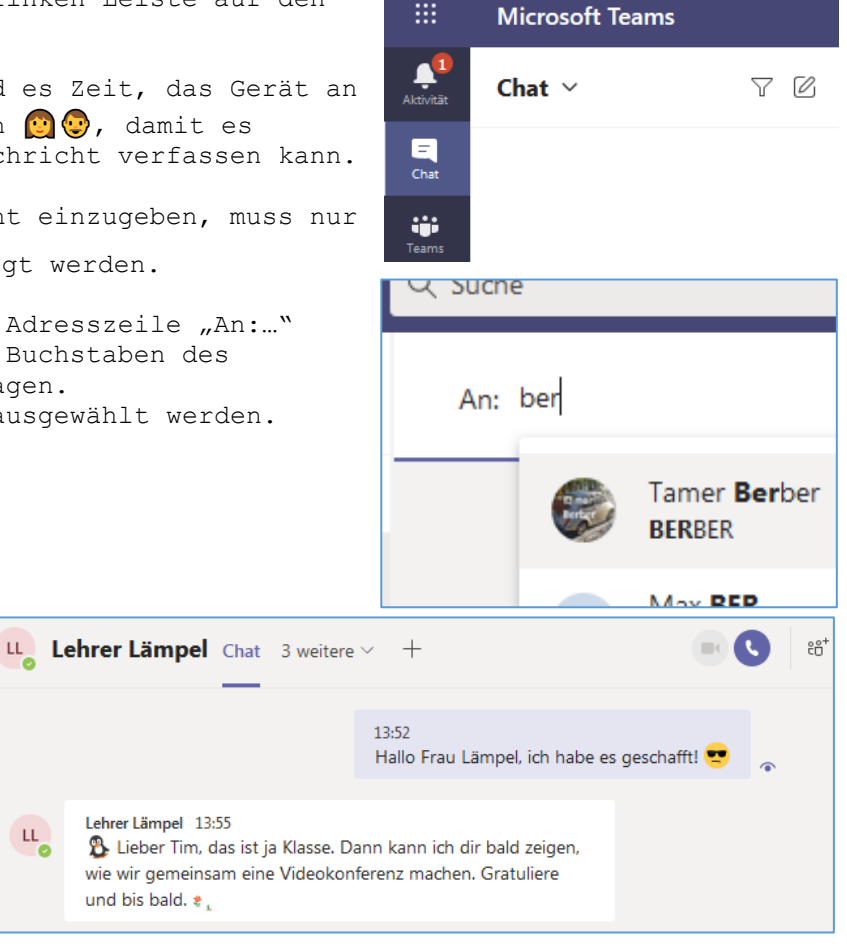

3. Bis hierher ist das Wesentliche geschafft. Bitte stellen Sie sicher, dass Ihr Kind das in 2.c gewählte Kennwort auch in der Schule nutzen kann. Alles weitere werden die Lehrkräfte mit Ihrem Kind besprechen und üben.

Wundern Sie sich nicht, wenn die Lehrkräfte Ihrem Kind erlauben, sein Gerät mitzubringen. Sollte es kein eigenes Gerät besitzen, nehmen Sie zeitnah mit der Klassenlehrerin / dem Klassenlehrer Kontakt auf - die Schule kann hier mit Leihgeräten aushelfen.

GESCHWISTER-SCHOLL-REALSCHULE 88499 Riedlingen Tel. 07371 8444 Goethestraße 36 Fax 07371 7625 info@rs-riedlingen.de www.rs-riedlingen.de